## BONDIX S.A.NE 7-Day Trial

STEP 1 Download & Install  Download the Bondix S.A.NE Client software for your Teltonika model from our website: <u>https://www.bondixintelligence.com/releases</u>

Make sure the release matches your router model's firmware version.

 Open your Teltonika router's menu, navigate to "Package Manager / Upload", choose the downloaded file and install it. Reboot your router afterwards.

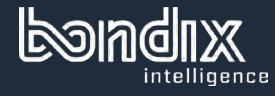

STEP 2 Request Connection Code

- Enter your data in this website's form and hit "Sign me up": <u>https://www.bondixintelligence.com/bondix-sane-demo</u>
- Check your emails for an email from mailing.bondix.dev - don't forget to check your spam folder too!
- Click on "Sign me up" in said email. This will open a browser window showing you your personal connection string that will serve as your tunnel credentials.

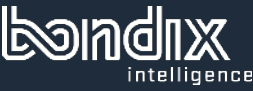

STEP 3 Activate Demo License  In your Teltonika router's menu, go to "Network / Bondix S.A.NE".

 Under "Config Mode", choose "Connection Code" and copy and paste your connection string in the respective field.

• In the bottom, hit "Save & apply".

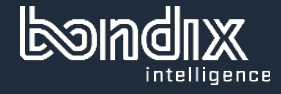

STEP 4 Check DNS Server Make sure that you're using a public DNS server in your router settings.

 For that, go to "Network / DNS" and enter a public server into the "DNS forwardings" field, e.g. 8.8.8.8 or 9.9.9.9.

• In the bottom, hit "Save & apply" and you're done.

Congratulations and happy bonding!

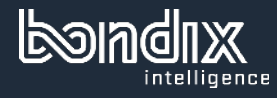